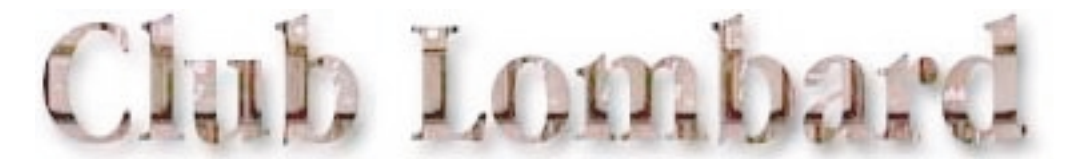

#### Lombard開腹

#### 必ずお読みください

PowerBook G3 Series (Bronze keyboard) (開発コード: Lombard)の ハードウェアの増設・交換などに関する作業を解説したものです。 すべての作業の前提として、個人で開腹した結果の故障については、 保証修理にはならないことを了承し、自己責任において作業をしてく ださい。作業に入る前は、かならずACアダプタとバッテリーは抜い ておいてください。また、静電気にはくれぐれも注意してください。 一瞬にして、全てを失うことがあります。

編集:ほしいち

| Lombard <mark>開腹 1</mark><br>キーボードとヒートシング | 7をはずす | (共通作業)・・ | •••••P2    |
|-------------------------------------------|-------|----------|------------|
| Lombard開腹 2<br>メモリ増設 ・・・・・                |       |          | •••••P3    |
| Lombard開腹 3<br>ハードディスク交換 ・・・・             | ••••• |          | ••••• P4.5 |
| Lombard開腹 4<br>キーボード交換・・・・・・・             |       |          | •••••P6.7  |
| Lombard開腹 5<br>ケースを分解・・・・・                | ••••• |          | • P8.9.10  |

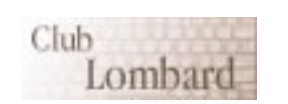

Club Lombardのホームページへ

Produced by Hoshi-ichi. PDF file's supported by BlueGoat.

#### Lombard開腹 1

キーボードとヒートシンクをはずす(共通作業) 全ての作業の前に必要な、キーボードとその下にあるヒートシンクをはずす作業です。 必要な工具:プラスドライバとキーボードロックねじをゆるめる場合はマイナスドライバ

[図1] ここがキーボードロックねじ。 ゆるんでいないときは、ゆるめる。

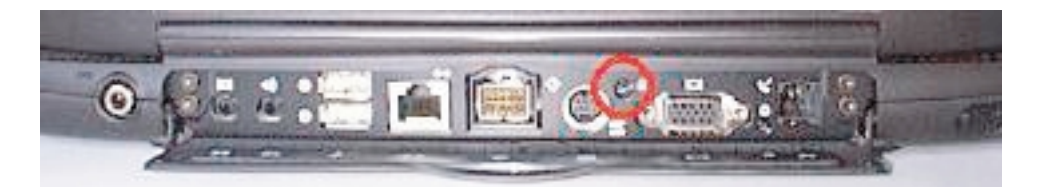

[図2]まず、ACアダプターとバッ テリーは抜いておくこと。キーボー ド奥側に2ヶ所あるキーボード・リ リースタブ(escとF1の間・F8とF9の間) を手前に引くと、キーボードがはず れる。(メモリ増設やハードディス ク交換の場合は、キーボードのケー ブルをはずす必要はないので、キー ボードはそのまま裏返して手前側に 置いておく。)

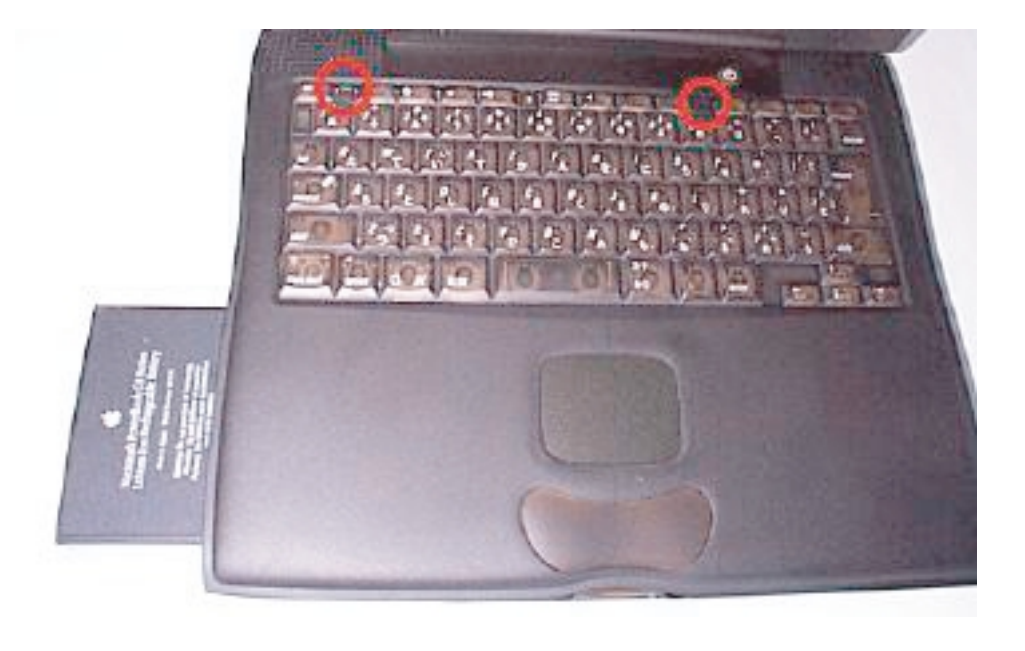

[図3]プラスドライバでヒートシ ンクに3ヶ所あるねじをはずしたあ と,手前にある取っ手をもって上に 引き上げ,ヒートシンクをはずす。

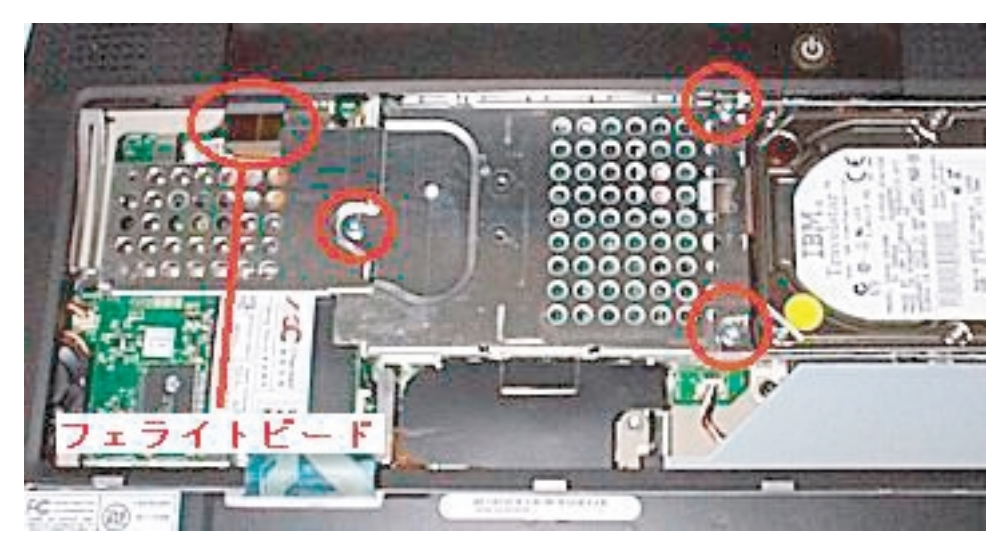

最後に組み上げるときには [図3]のフェライトビードをヒートシンクの下に挟 まないようにする。ヒートシンクをはめるときは,奥側の5つのツメを本体側に しっかりと合わせること。

## Lombard開腹 2

メモリ増設

メモリは多ければ多いほど快適にPowerBookを使うことができます。Lombardは上側の2インチスロットに最大256MB、下側の1.5インチスロットには最大128MBのメモリモジュールを挿すことができ、 合計384MBまで増設できるようになっています。

必要な工具:プラスドライバとキーボードロックねじをゆるめるマイナスドライバ 作業時間の目安:馴れた人なら10分弱,初めての人でも30分くらい。

まず、キーボードとヒートシンクをはずす(共通作業)にしたがってキーボード、ヒートシンクをはずす。

[図1]ヒートシンクおよびCPUカ ードまではずした状態。下側のスロ ットに増設するには、CPUカードを はずす必要がある。CPUカードは の図に示した位置のスロットに刺さ っている。左側はツメで固定されて いるので、まずスロットのある右側 から,そっと持ち上げてはずす。(上 側スロットにメモリを増設するだけ なら、この作業は不要。CPUカード をマザーボードにつけたまま作業で きる。以下の説明では、分かりやす いようにはずした状態で図解してい る。)。

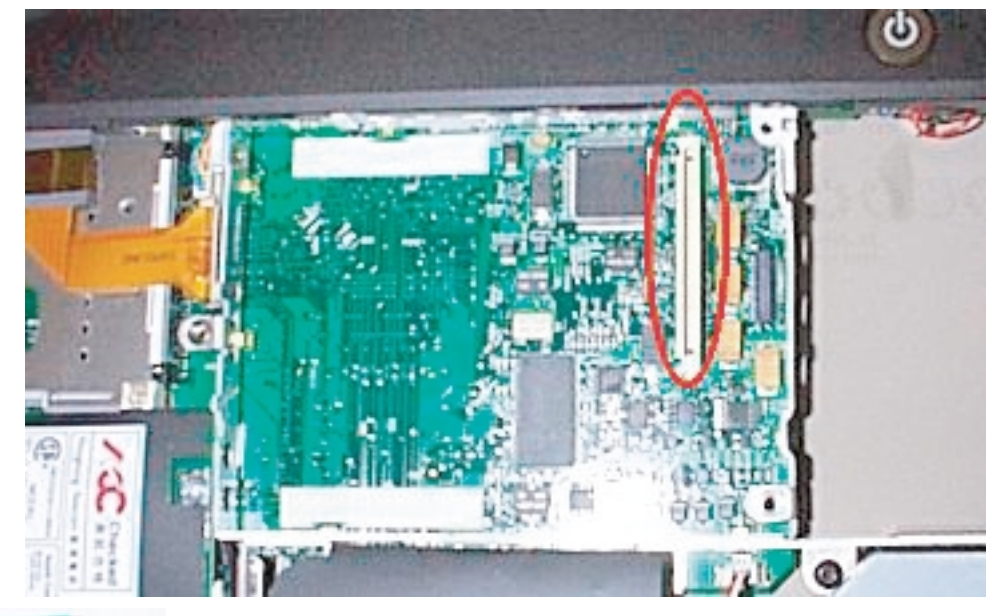

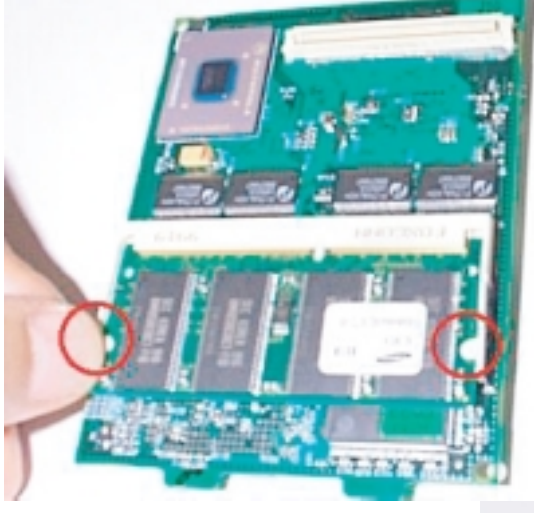

[図2]はずしたCPUカード(下側)。すでにあるメモリをはず すときは、このツメを外側に開いてはずす。メモリモジュールが 上にはね上がるので,それを抜く([図3]の角度も参照)。

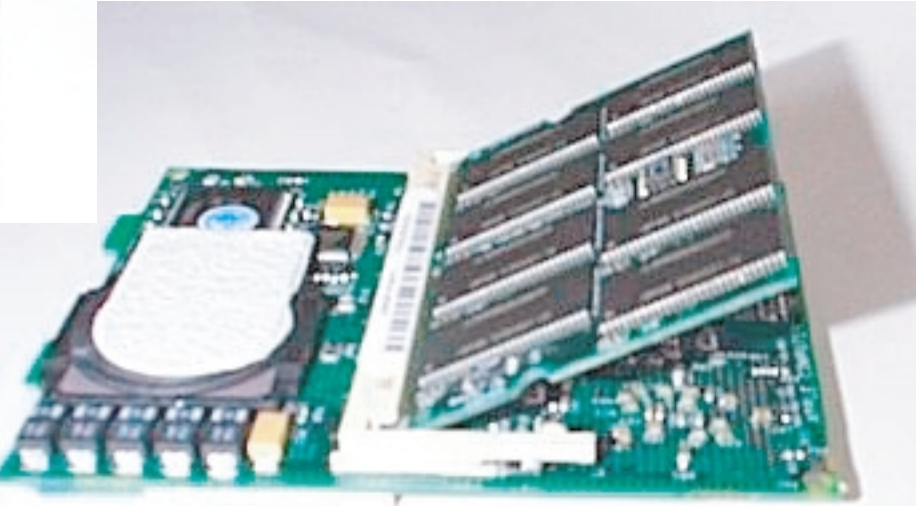

[図3]メモリは、この角度で抜き 差しをする。しっかりと奥まで差し 込み、しかるのちに基板と平行にな るように倒してゆき、ツメにはめ込 む。(下側も同様)

あとは,逆の手順で組み上げる。各スロットはきちんと差し込むこと。また、キーボードとヒートシンクをはずす(共通作業)にあるフェライトビードをヒートシンク下に挟まないように注意すること。ヒートシンクをはめるときは、奥側の5つのツメを本体側にしっかりと合わせる。キーボード手前の5つのツメもきちんとはめこむ。起動して「このコンピュータについて」でメモリが認識されていれば完了。

## Lombard開腹3-1

ハードディスク交換

Lombardでは標準で4GB、6GBのハードディスクを搭載しています。扱うファイルサイズの増大に 伴って、内蔵ハードディスクも大容量化していきます。Lombardに内蔵できるハードディスクドラ イブの最大厚は12.7mmです。

必要な工具:プラスドライバ、トルクスドライバ(T8)、キーボードロックねじをゆるめるマイナスドライバ 作業時間の目安:馴れた人なら15分、初めての人でも40分くらい。

まず、キーボードとヒートシンクをはずす(共通作業)にしたがってキーボード、ヒートシンクをはずす。

[図1] ヒートシンクまでをはずし た状態。ハードディスク左側の半透 明のフィルムを持って上に引き上げ るだけで、簡単にドライブははずれ る。円の部分のフィルムの下にコネ クタがある。

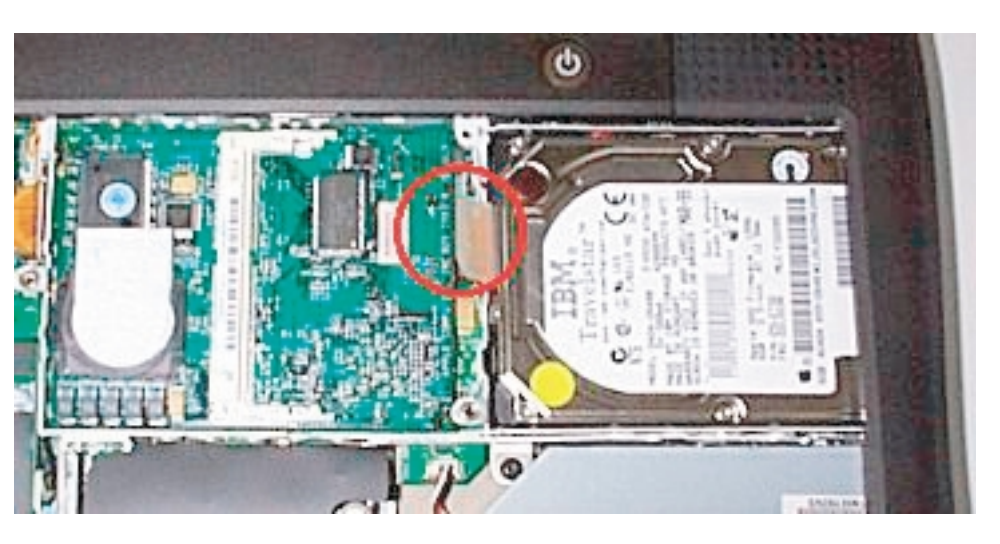

[図2]ハードディスクドライブを 引き上げた状態。円で示した部分が マザーボードとのコネクタ。注意深 く抜くこと。

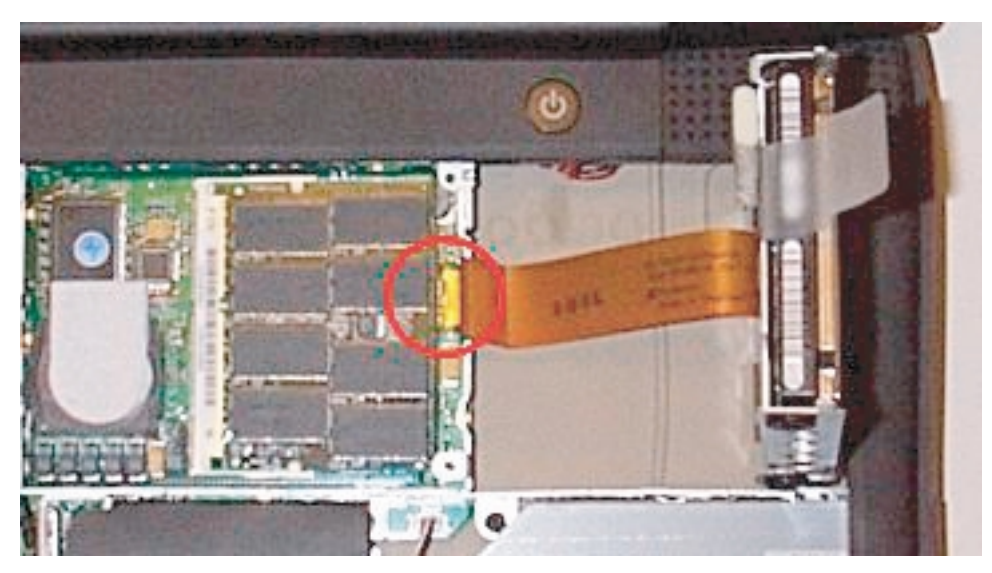

## Lombard開腹 3-2

[図3] HDドライブをフレームに固定している4ヶ所のトルクスねじをはずし、ドライブをはずす。左がはずしたドライブ。フラットケーブルと隣にある薄い樹脂プレートをはずし、新しい HDドライブに付ける。薄い樹脂プレートは冷却空気の整流効果があるので、できるだけ再利用したい。

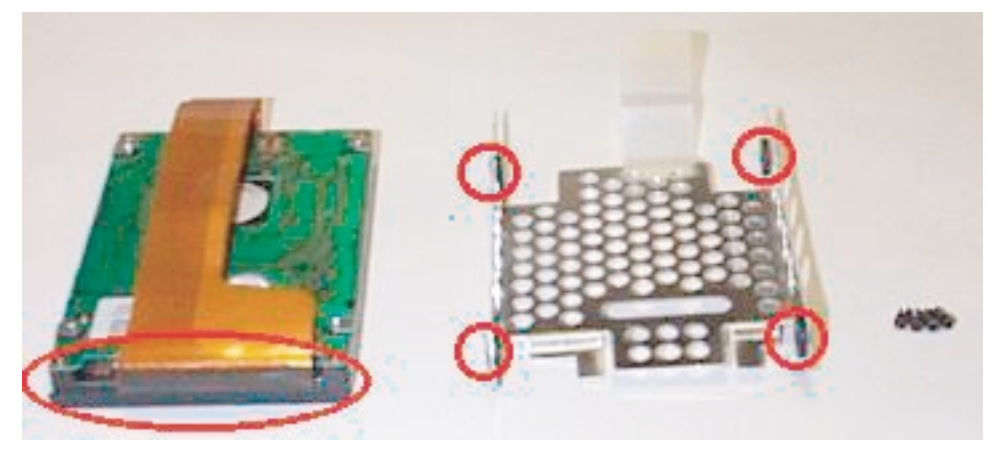

[図4]新しいHDドライブをフレームに取りつけ、それを本体に取りつけ、それを本体に取りつける。[図2]のような状態にしておくと、マザーボード側のコネクタがはめやすい。コネクタをはめたら、フレーム下側の2ヶ所のツメは本体側にあわせてHDドライブをはめこむ。

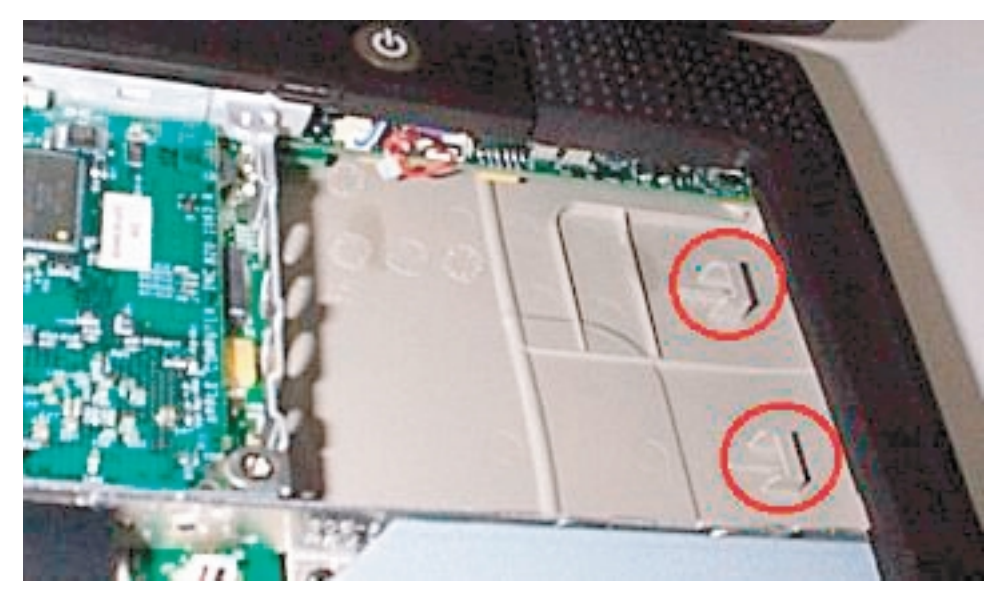

あとは、逆の手順でヒートシンク、キーボードを取りつける。キーボードとヒートシンクをはずす(共通作業)にある フェライトビードをヒートシンク下に挟まないように注意すること。ヒートシンクをはめるときは、奥側の5つのツメ を本体側にしっかりと合わせる。キーボード手前の5つのツメもきちんとはめこむ。

#### Lombard開腹4-1

キーボード交換

PowerBookを国内で買う場合は事実上JISキーボードしか選択肢がありません。そこで、古くからの ユーザーを中心に使い慣れているANSI配列のUSキーボードに交換することがよく行われています。

必要な工具:プラスドライバとキーボードロックねじをゆるめるマイナスドライバ 作業時間の目安:馴れた人なら10分弱、初めての人でも30分くらい。

まず、キーボードとヒートシンクをはずす(共通作業)にしたがってキーボード、ヒートシンクをはずす。

[図1]キーボードのケーブルをは ずすためには、まず左側手前にある モデムカードをはずす必要がある。 図で示す2か所のねじをはずし、モ デムカードを抜く。([図2]にあ る線で結んだ2つがコネクタ。この 位置を意識しながら、抜くようにす るといい。)

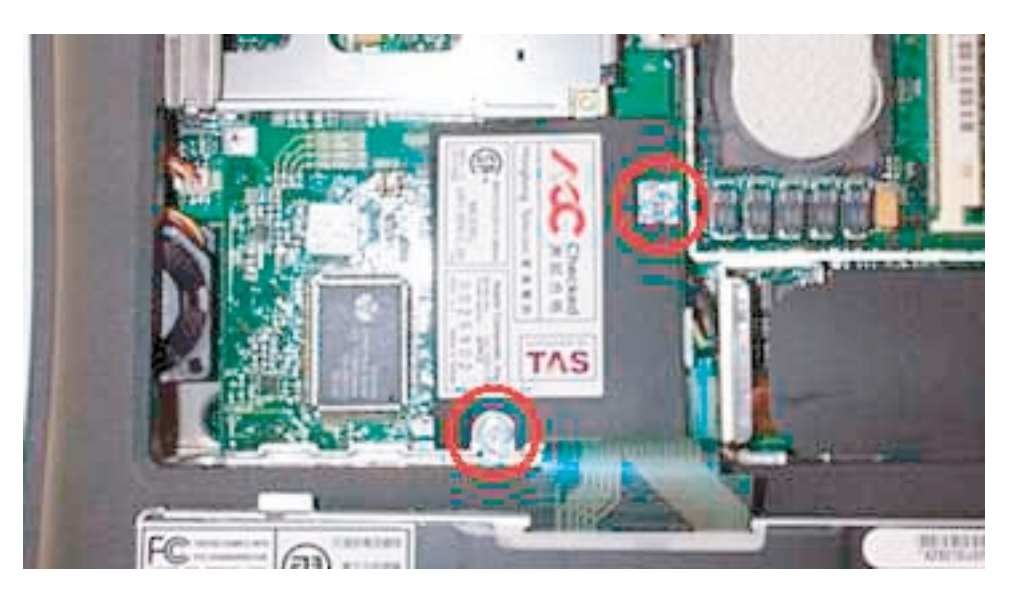

[図2] モデムカードをはずすと、 手前にあるキーボードのケーブル上 にコネクタを抜くための取っ手状の フィルムがある。これを持って、丁 寧にコネクタを引き上げる。(従来 のものと違って、ロック機構がない ので引き上げるだけではずれる。)

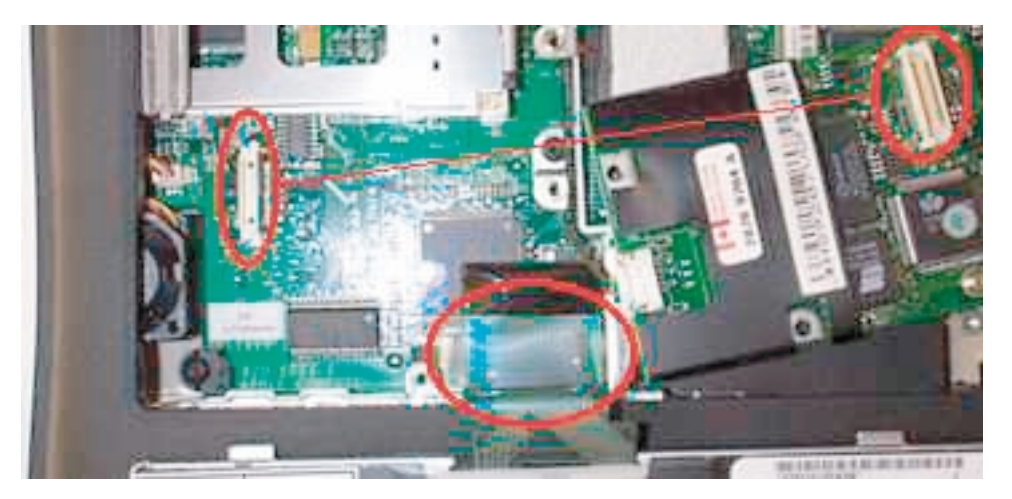

## Lombard開腹4-2

[図3] これがキーボードのコネク タ。ピン状になっているので、抜き 差しは丁寧に行わないと曲がってし まうことがある。注意しよう。

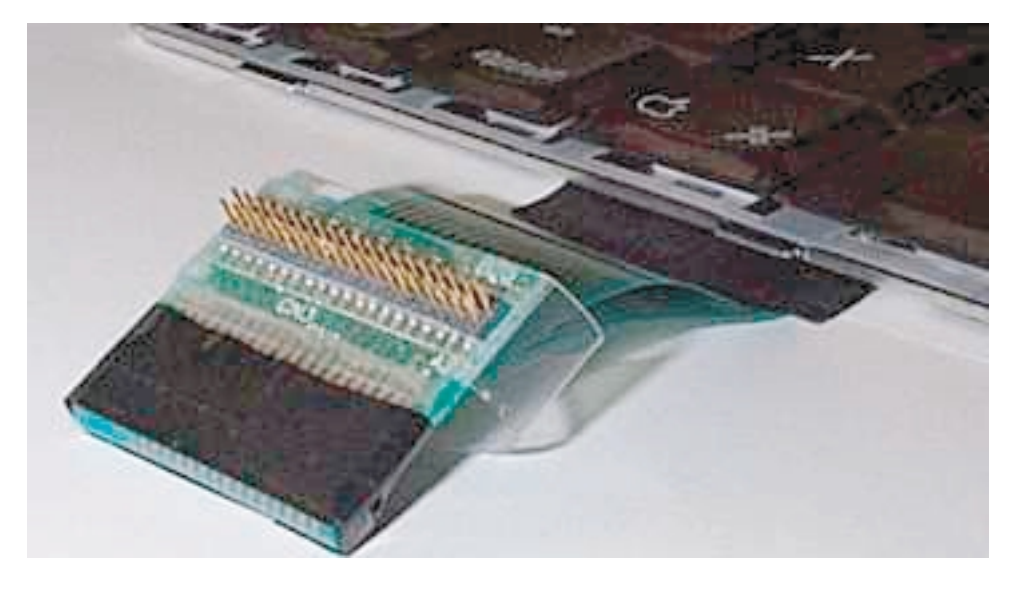

あとは,逆の手順で新しいキーボードと交換し、組み上げる。各スロットはきちんと差し込むこと。また、キーボード とヒートシンクをはずす(共通作業)にあるフェライトビードをヒートシンク下に挟まないように注意すること。ヒー トシンクをはめるときは、奥側の5つのツメを本体側にしっかりと合わせる。キーボード手前の5つのツメもきちんと はめこむ。

[図4]組み上げたあと、バッテリ (またはACアダプタ)を差し込み、 起動していない状態で、図で示す位 置のリセットスイッチを先の細いも ので押してリセットを行う。(この 作業を行わないと、キーボードが正 しく認識されない。) 最後に起動し、アップルメニューに ある「キー配列」で正しくキーイン ができていることを確認する。

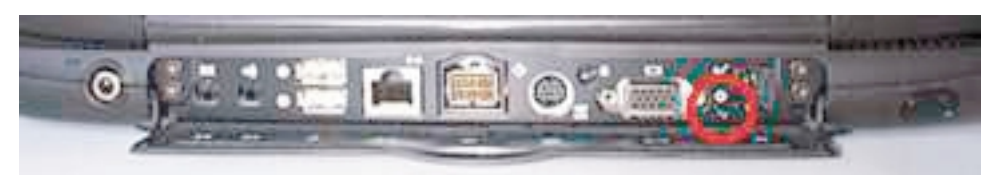

## Lombard開腹 5-1

ケースを分解 あまり必要ではないと思いますが、筐体の分解のしかたです。 必要な工具:プラスドライバ、トルクスドライバ(T8)、マイナスドライバ 作業時間の目安:馴れた人なら15分、初めての人でも40分くらい(分解するまで)。

まず、キーボードとヒートシンクをはずす(共通作業)にしたがってキーボード、ヒートシンクをはずす。 次いで、ハードディスク交換とキーボード交換の項を参考に、ハードディスクとキーボードをはずしておく。モデムカ ードはケーブルをはずして、完全にはずしてしまったほうが作業は楽になる。

[図1]まず、パワーオン・キーの ある部分のパーツをはずす。背面側 から見ると、図示した部分に切り欠 きがあるので、そこに - ドライバを 丁寧に差し込むとツメがはずれる。 (強く差し込むと、ツメが折れるの で注意)

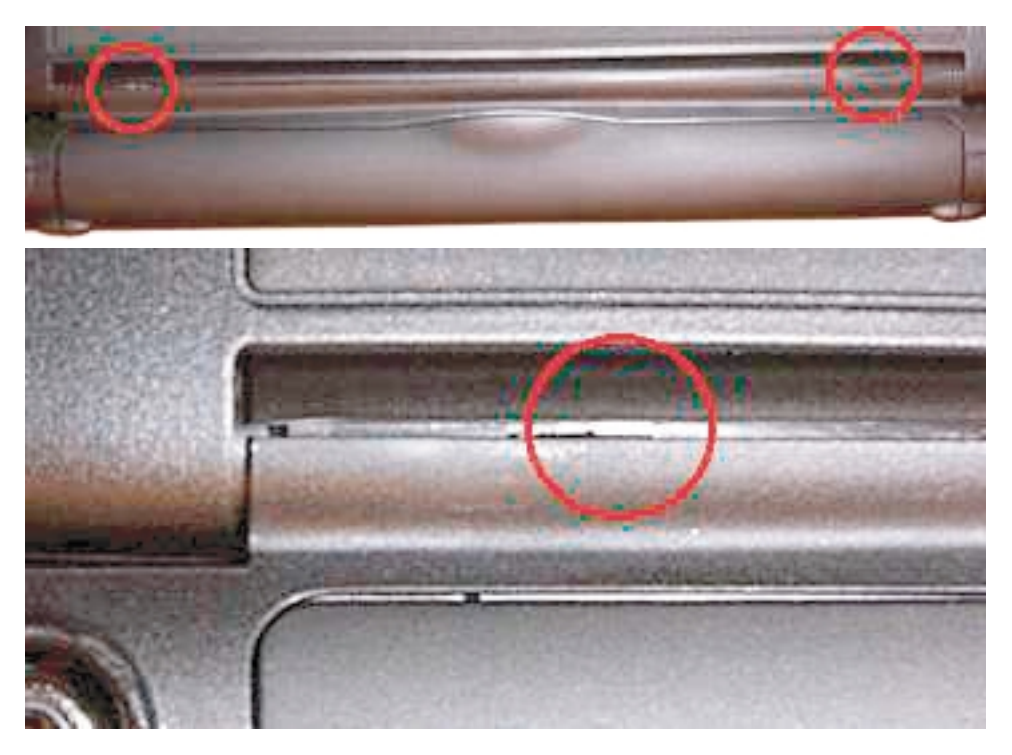

[図2]ツメをはずした状態で,ディスプレイを広げ,うしろ側から持ち上げるようにしてはずす。

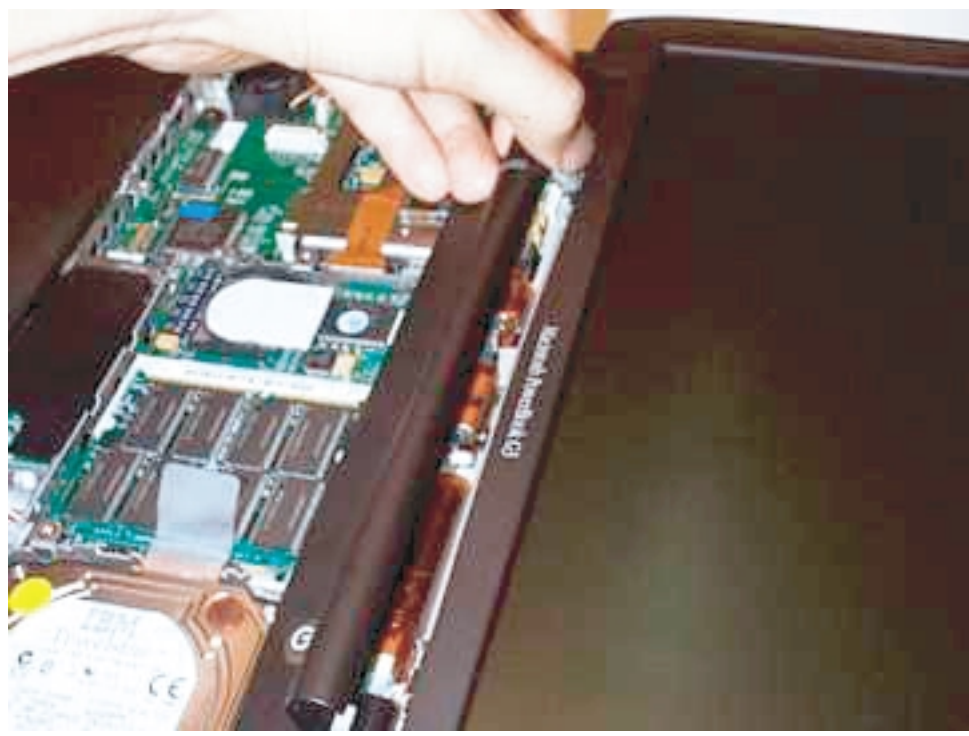

Lombard開腹 5-2 へつづく

## Lombard開腹 5-2

[図3]図の左下の円内、手前のデ ィスプレイケーブル、奥のインバー タケーブルを抜く。

インバータは、まず上の円のところ にあるツメをはずし、左側にスライ ドすると、右にあるツメの部分がは ずれる。

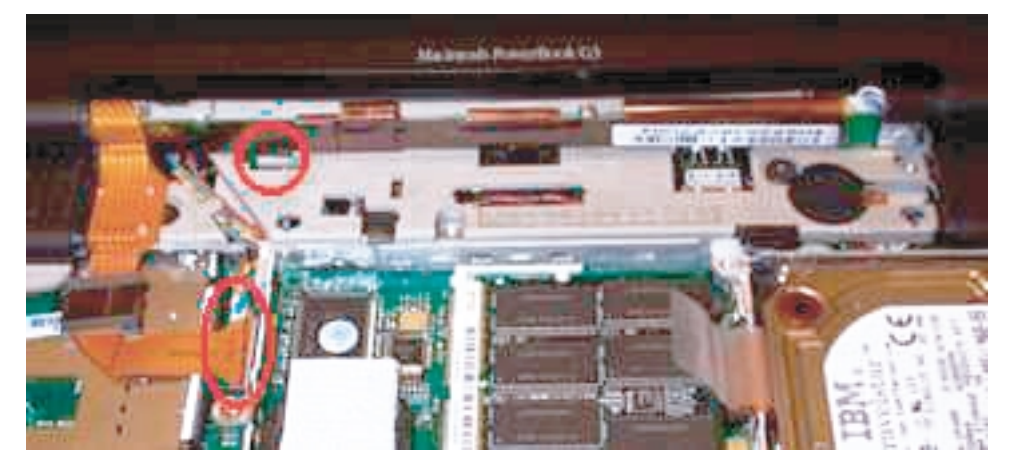

[図4]背面ポートの両脇にある4 本のトルクスねじをはずすし、ディ スプレイを上に持ち上げるとディス プレイははずれる。

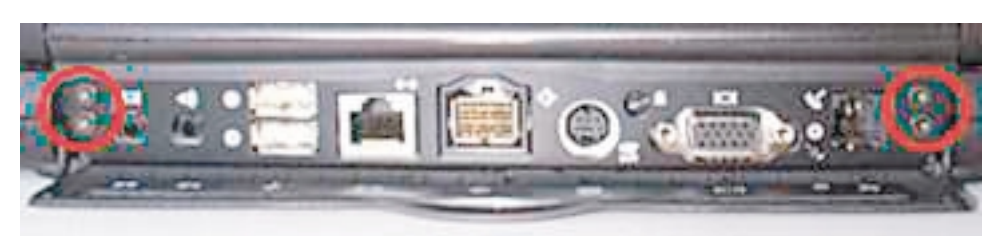

[図5] 裏側の7か所のトルクスね じをはずす。2本長いねじがあるの で、位置を忘れないこと。図では下 の外側2本が長いねじ。

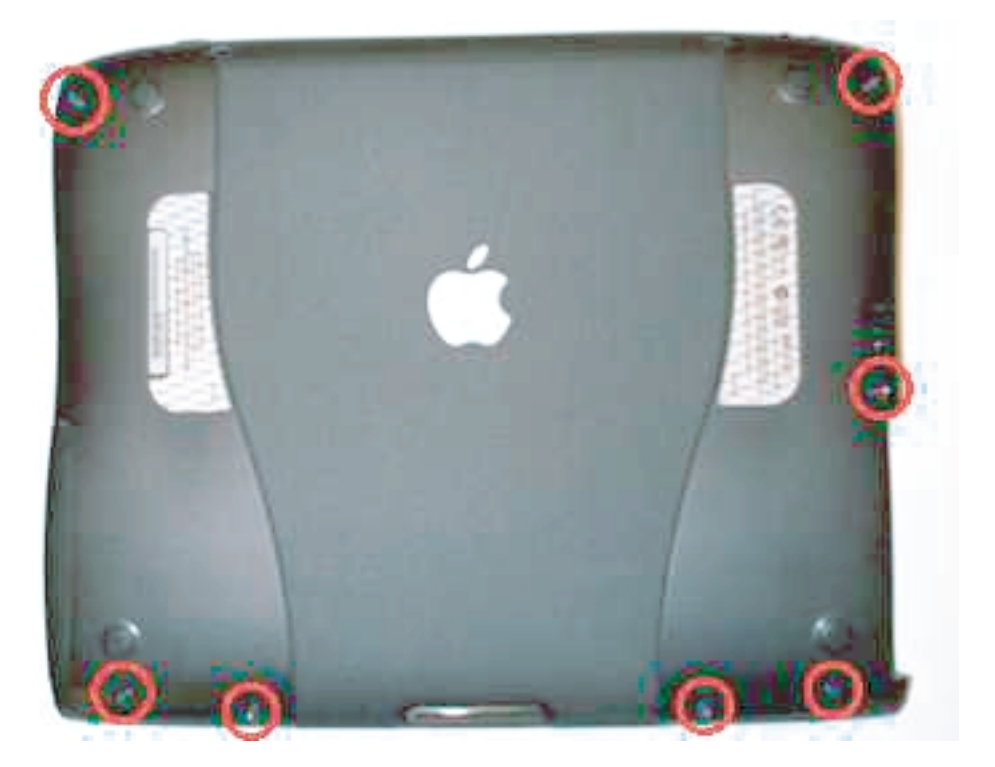

Lombard開腹 5-3 へつづく

# Lombard開腹 5-3

[図6]表側ではずすねじは、図示 した8か所(いずれもトルクスね じ)。

左下のねじは黒いカバーをめくり、 下図の赤丸の部分を引き上げてトラ ックパッドケーブルをはずすと、そ の下にある。

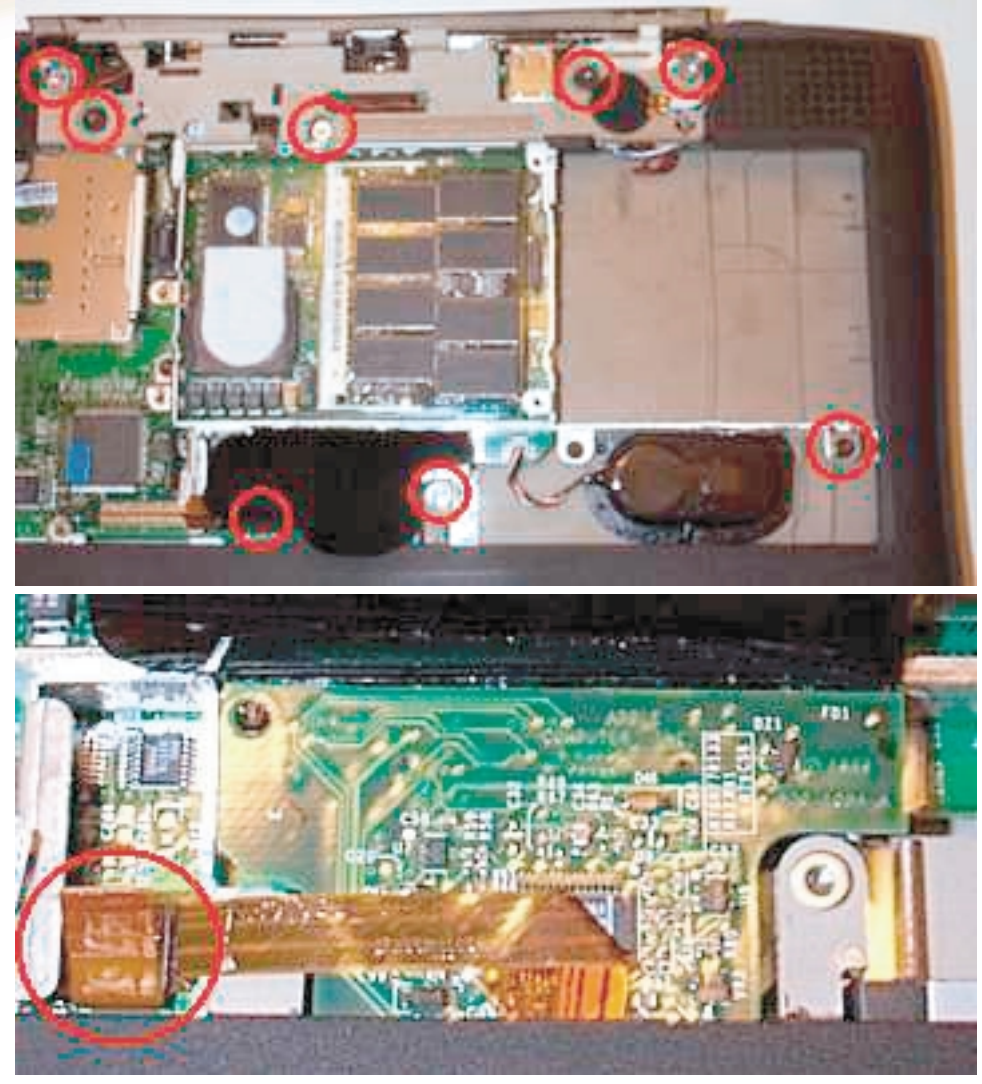

[図7]右奥のパワーオンキーの手前部分にある、2つのコネクタ(左はパワーオンキー、右はスピーカ)を抜く。

しかるのちに、トップケースとボト ムケースを分離する。いくつかツメ があるので、注意しながらも、思い 切りよくはずす(まず、奥側中央の SCSIコネクタ上にあるツメをまずは ずしておくとやりやすい)。

ここまで分解すれば、あとは見える ねじを外していくことで、さらに分 解を進められるだろう。 組み上げるのは、当然逆の手順とな る。トップケースとボトムケースを 取りつける際、奥側中央のSCSIコネ クタ上にあるツメがはまっているこ とを確認。直径1.5cmほどの黒いゴム

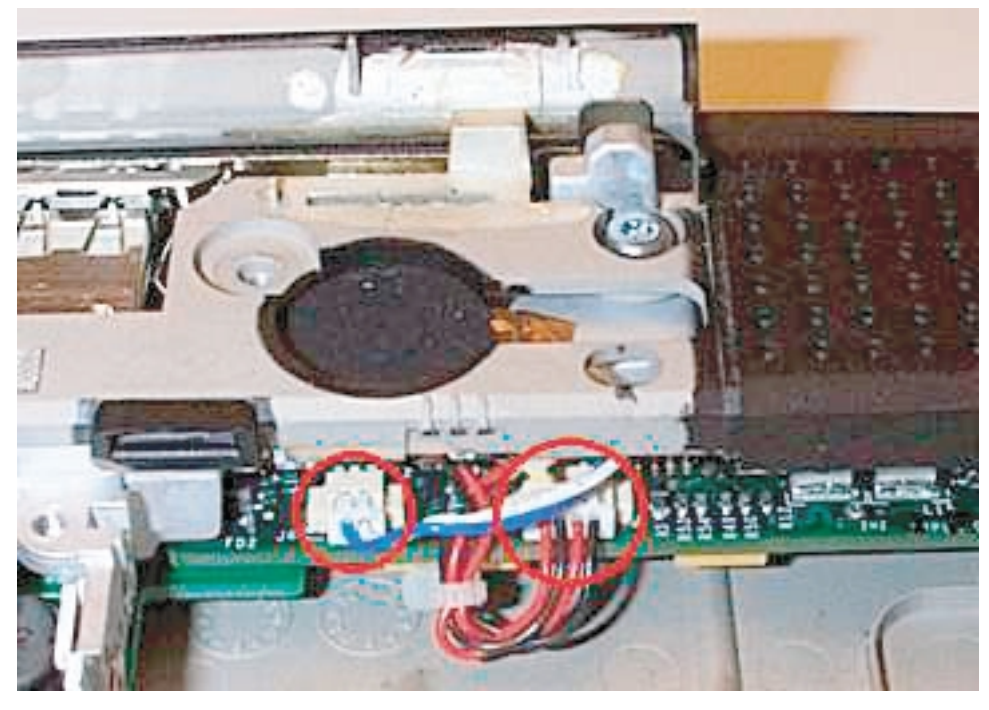

シートが出てくる場合があるが、これは[図7]中央部の黒い円内(パワーオンキーの下)に敷くものである。